# Lasertulostin

# Pikaopas

# Paperin ja erikoismateriaalin lisääminen

## Materiaalin lisääminen 500 arkin vakiolokeroon tai lisälokeroihin

Tulostimessa on kaksi 500 arkin vakiolokeroa (lokero 1 ja lokero 2) ja lisäksi mahdollisesti valinnaisia 500 arkin lokeroita. Kaikki 500 arkin lokerot tukevat samoja paperikokoja ja -lajeja. Paperia voidaan lisätä lokeroihin pitkä tai lyhyt reuna edellä.

#### 1 Vedä lokero kokonaan ulos.

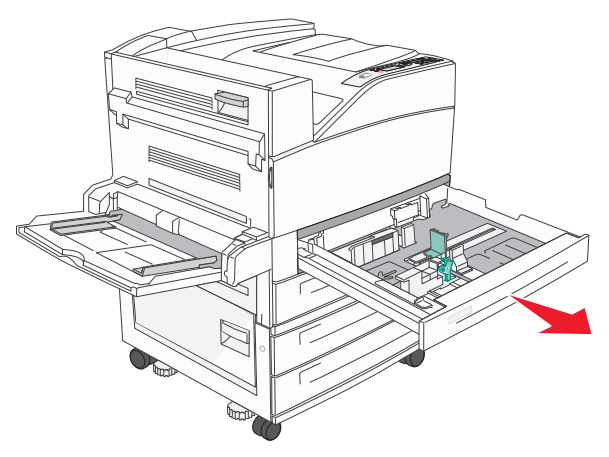

**2** Purista leveyden ohjaimia ja siirrä ne oikeaan kohtaan lisättävän paperin koon mukaan.

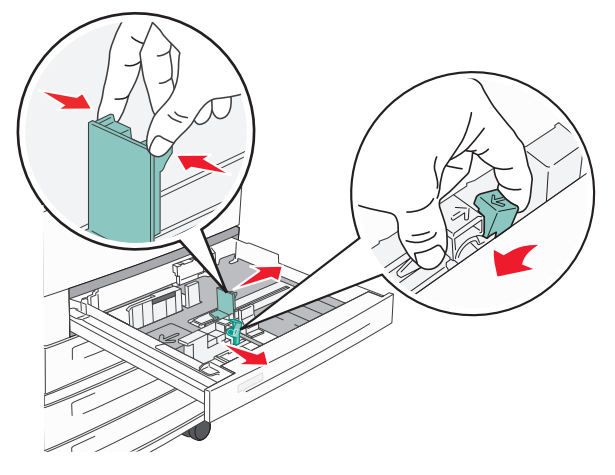

**3** Taivuttele nippua, jotta arkit irtoavat toisistaan, ja ilmasta sitten nippu. Älä taita tai rypistä papereita. Suorista reunat tasaisella alustalla.

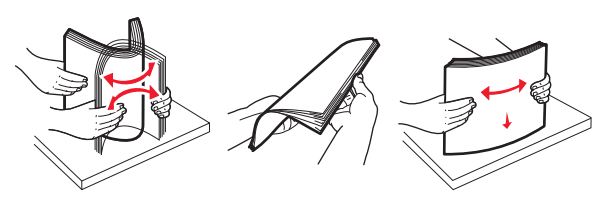

**4** Aseta paperinippu suositeltu tulostuspuoli ylöspäin. Aseta paperi lyhyt tai pitkä reuna edellä kuvatulla tavalla.

#### Huomautuksia:

- Lisää A4-kokoa suuremmat koot lyhyt reuna edellä.
- Varmista, että paperin määrä ei ylitä täytön enimmäisrajaa, joka näkyy paperilokeron reunassa. Jos lokeroon lisätään liikaa materiaalia, tulostin saattaa tukkeutua tai vaurioitua.

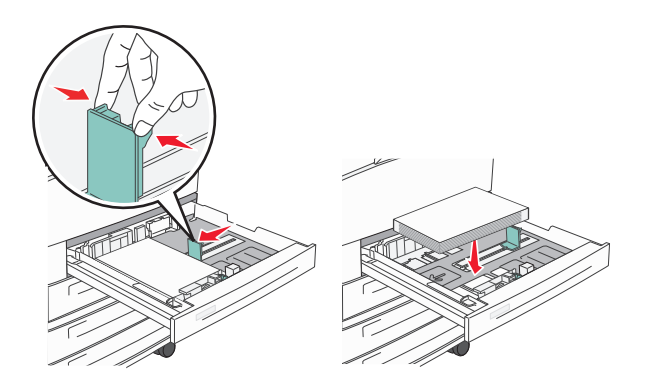

- **5** Varmista, että paperinohjaimet on kohdistettu paperin reunoja vasten.
- 6 Aseta lokero laitteeseen.

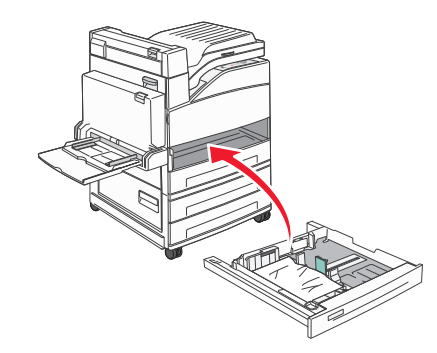

**7** Jos lokeroon on lisätty erilaista paperia kuin edellisellä kerralla, vaihda lokeron Paperilaji-asetus.

# Tukosten poistaminen

## 200–201 paperitukokset

1 Avaa luukku A työntämällä vapautusvipua ylös ja laskemalla luukku.

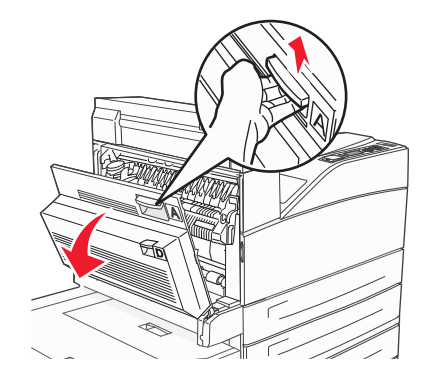

VAARA—KUUMA PINTA: Tulostimen sisäosat voivat olla kuumia. Voit estää kuumien osien aiheuttamia vammoja koskettamalla osia vasta, kun ne ovat jäähtyneet.

2 Vedä juuttunutta paperia ylöspäin ja itseäsi kohti.

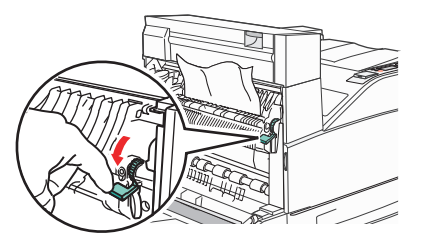

**Huomautus:** Jos juuttunut paperi ei irtoa heti kun vedät, lakkaa vetämästä. Voit helpottaa juuttuneen materiaalin poistamista painamalla ja vetämällä vihreää vipua. Varmista, että poistat kaikki paperinpalat.

3 Sulje luukku A.

# 202 paperitukos

## Alueen A tyhjentäminen

1 Avaa luukku A työntämällä vapautusvipua ylös ja laskemalla luukku.

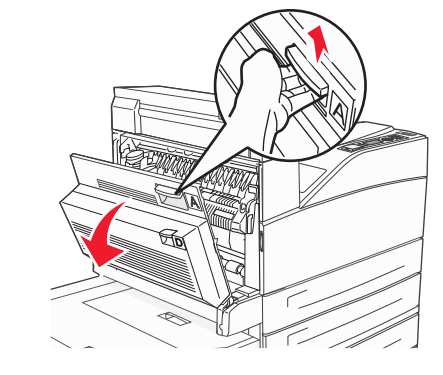

VAARA—KUUMA PINTA: Tulostimen sisäosat voivat olla kuumia. Voit estää kuumien osien aiheuttamia vammoja koskettamalla osia vasta, kun ne ovat jäähtyneet.

2 Vedä juuttunutta paperia ylöspäin ja itseäsi kohti.

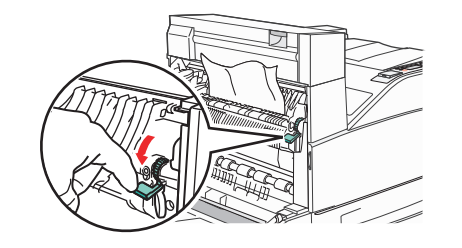

**Huomautus:** Jos juuttunut paperi ei irtoa heti kun vedät, lakkaa vetämästä. Voit helpottaa juuttuneen materiaalin poistamista painamalla ja vetämällä vihreää vipua. Varmista, että poistat kaikki paperinpalat.

**3** Sulje luukku A.

## Alueen B tyhjentäminen

1 Avaa luukku B.

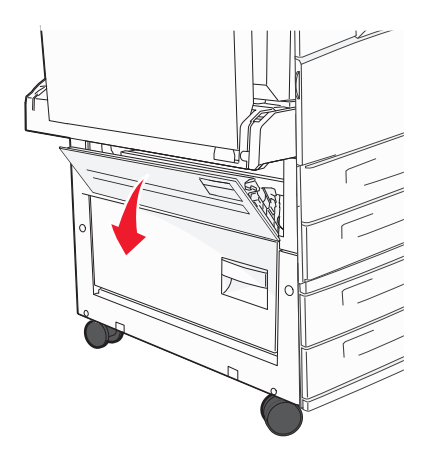

2 Vedä juuttunutta paperia ylöspäin ja itseäsi kohti.

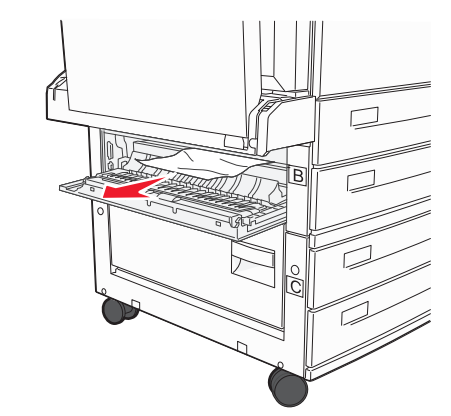

3 Sulje luukku B.

# 203, 230–231 paperitukokset

#### 203 paperitukos

**1** Avaa luukku A työntämällä vapautusvipua ylös ja laskemalla luukku.

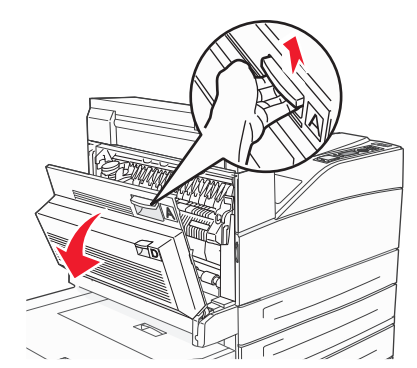

VAARA—KUUMA PINTA: Tulostimen sisäosat voivat olla kuumia. Voit estää kuumien osien aiheuttamia vammoja koskettamalla osia vasta, kun ne ovat jäähtyneet.

**2** Avaa luukku E painamalla vapautusvipua ja laskemalla luukku.

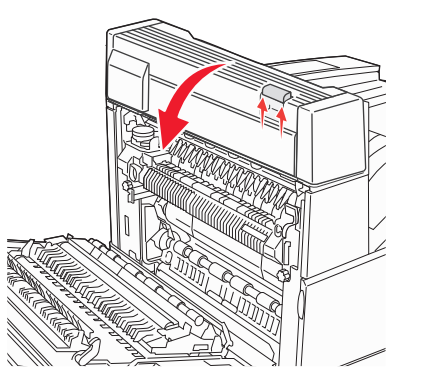

**3** Vedä juuttunutta paperia ylöspäin.

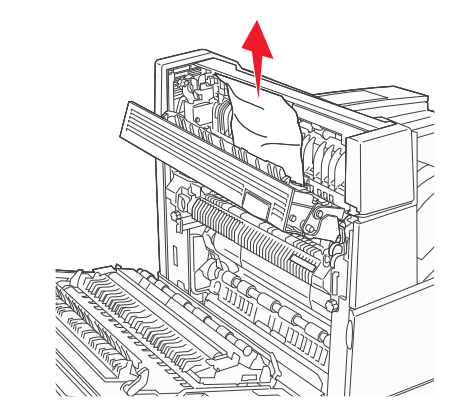

- 4 Sulje luukku E.
- 5 Sulje luukku A.

## 230 paperitukos

1 Avaa luukku D.

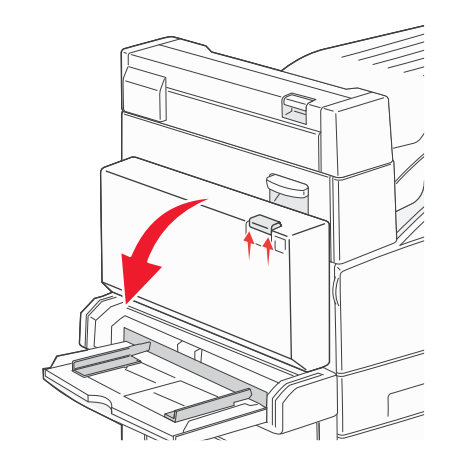

**2** Poista tukos.

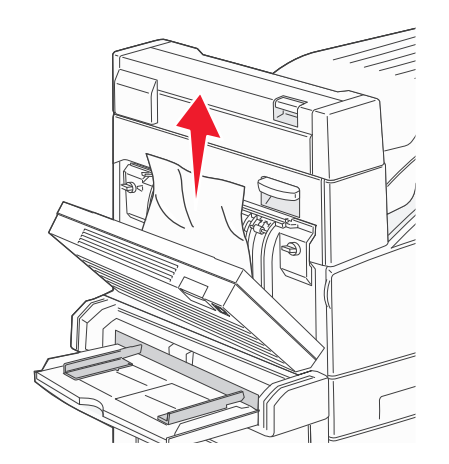

- **3** Sulje luukku D.
- **4** Avaa luukku A työntämällä vapautusvipua ylös ja laskemalla luukku.

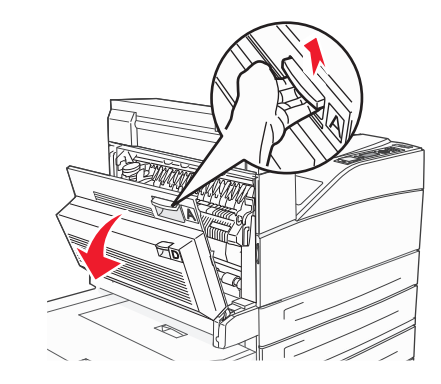

VAARA—KUUMA PINTA: Tulostimen sisäosat voivat olla kuumia. Voit estää kuumien osien aiheuttamia vammoja koskettamalla osia vasta, kun ne ovat jäähtyneet. **5** Avaa luukku E painamalla vapautusvipua ja laskemalla luukku.

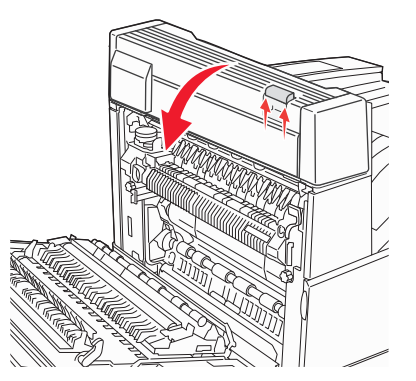

6 Vedä juuttunutta paperia ylöspäin.

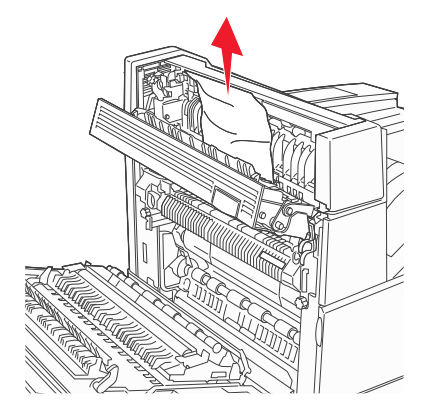

7 Sulje luukku E.8 Sulje luukku A.

## 231 paperitukos

1 Avaa luukku D.

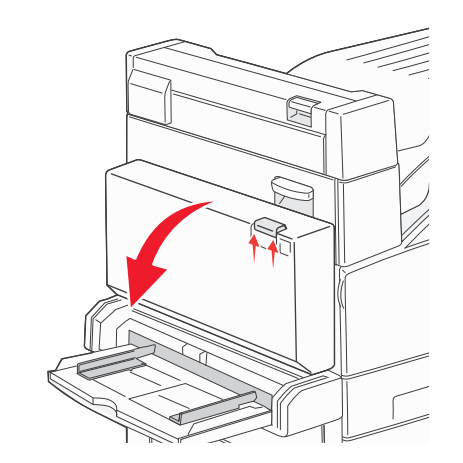

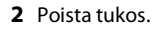

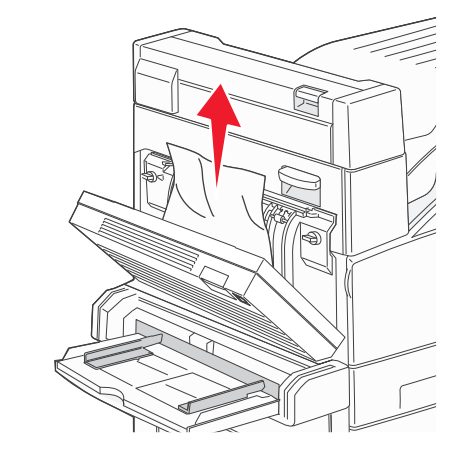

3 Sulje luukku D.

**4** Avaa luukku A työntämällä vapautusvipua ylös ja laskemalla luukku.

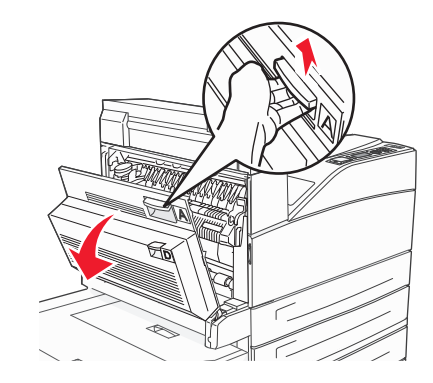

- VAARA—KUUMA PINTA: Tulostimen sisäosat voivat olla kuumia. Voit estää kuumien osien aiheuttamia vammoja koskettamalla osia vasta, kun ne ovat jäähtyneet.
- **5** Vedä juuttunutta paperia ylöspäin ja itseäsi kohti.

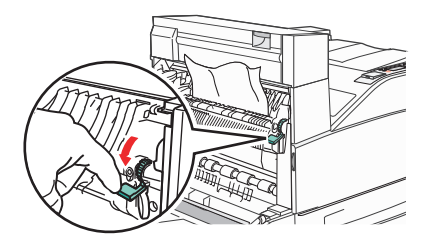

**Huomautus:** Jos juuttunut paperi ei irtoa heti kun vedät, lakkaa vetämästä. Voit helpottaa juuttuneen materiaalin poistamista painamalla ja vetämällä vihreää vipua. Varmista, että poistat kaikki paperinpalat.

**6** Sulje luukku A.

## 24x paperitukos

#### **Tukos lokerossa 1**

1 Poista lokero 1 tulostimesta.

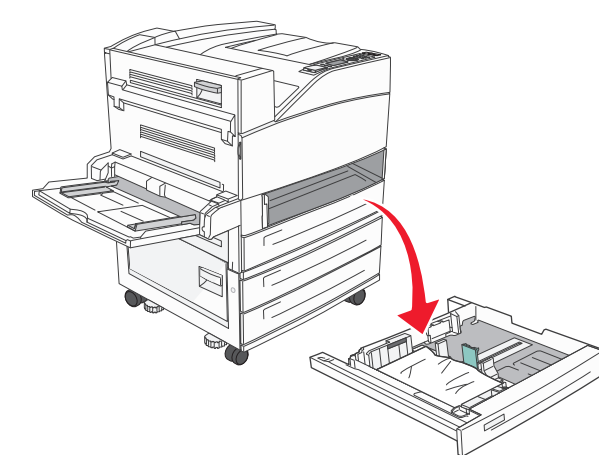

2 Poista tukos.

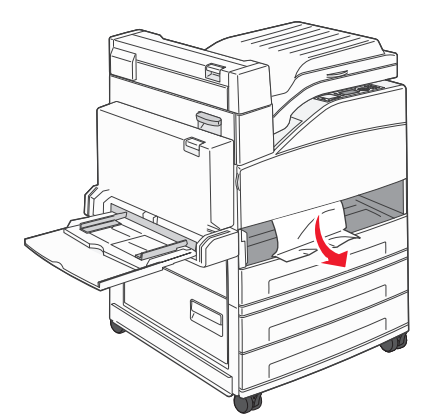

3 Aseta lokero 1.

## Tukos valinnaisessa lokerossa

1 Vedä lokero auki.

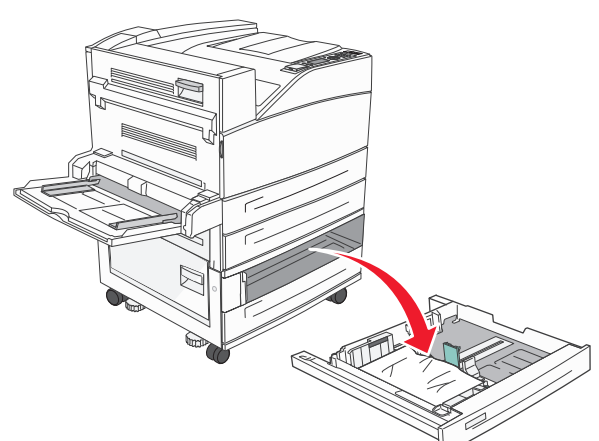

**2** Poista tukos.

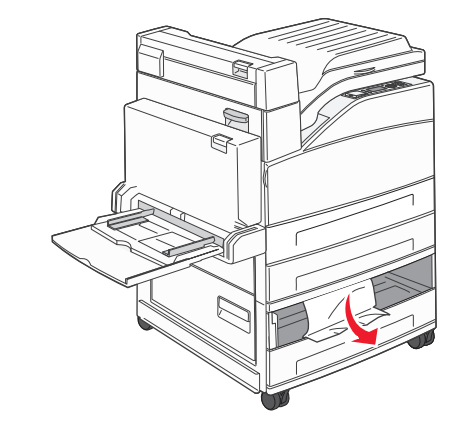

3 Aseta lokero laitteeseen.

### Tukoksen poistaminen luukusta A

1 Avaa luukku A työntämällä vapautusvipua ylös ja laskemalla luukku.

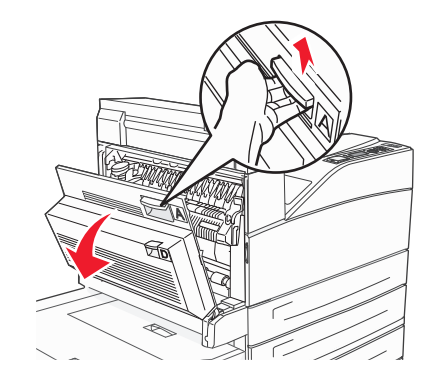

VAARA—KUUMA PINTA: Tulostimen sisäosat voivat olla kuumia. Voit estää kuumien osien aiheuttamia vammoja koskettamalla osia vasta, kun ne ovat jäähtyneet.

2 Vedä juuttunutta paperia ylöspäin ja itseäsi kohti.

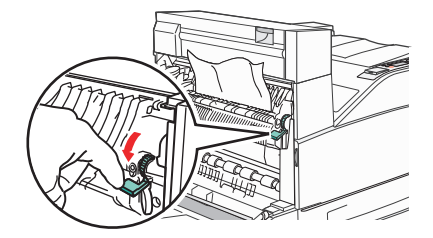

Huomautus: Jos juuttunut paperi ei irtoa heti kun vedät, lakkaa vetämästä. Voit helpottaa juuttuneen materiaalin poistamista painamalla ja vetämällä vihreää vipua. Varmista, että poistat kaikki paperinpalat.

**3** Sulje luukku A.

## Tukoksen poistaminen luukusta B

1 Avaa luukku B.

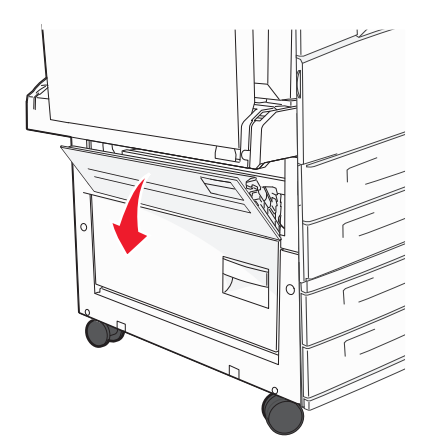

**2** Vedä juuttunutta paperia ylöspäin ja itseäsi kohti.

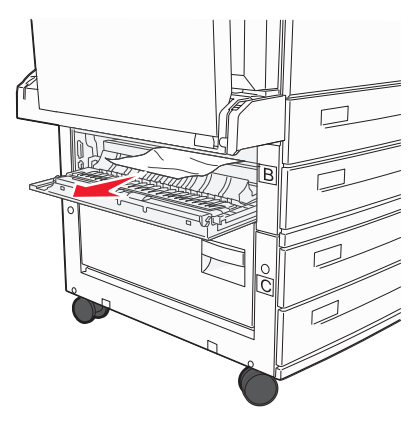

**3** Sulje luukku B.

## 241 paperitukos

#### 1 Avaa luukku C.

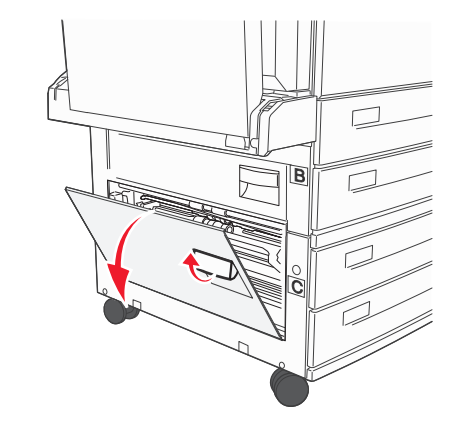

**2** Vedä juuttunutta paperia ylöspäin ja itseäsi kohti.

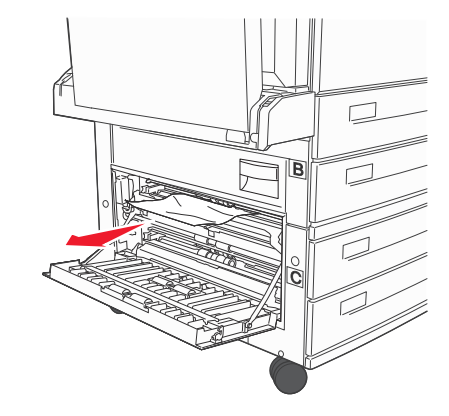

Huomautus: Varmista, että poistat kaikki paperinpalat.

3 Sulje luukku C.

#### **4** Avaa lokero 1 ja poista rypistyneet paperit lokerosta.

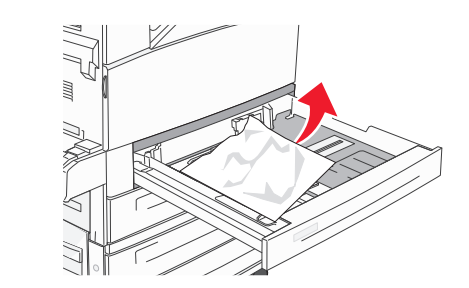

**5** Aseta lokero 1.

# 250 paperitukos

**1** Poista paperi monisyöttölaitteesta.

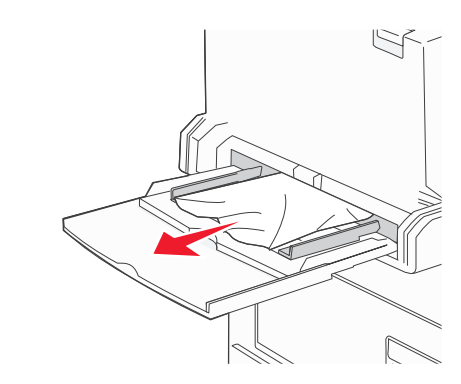

- **2** Taivuttele paperinippua, jotta arkit irtoavat toisistaan, ja ilmasta sitten nippu. Älä taita tai rypistä papereita. Suorista reunat tasaisella alustalla.
- **3** Aseta paperi monisyöttölaitteeseen.
- **4** Säädä paperinohjainta siten, että se koskettaa kevyesti paperin reunaa.

## 280–282 paperitukokset

#### 280-281 paperitukokset

**1** Avaa luukku A työntämällä vapautusvipua ylös ja laskemalla luukku.

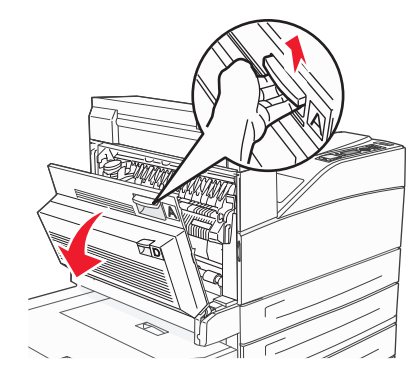

VAARA—KUUMA PINTA: Tulostimen sisäosat voivat olla kuumia. Voit estää kuumien osien aiheuttamia vammoja koskettamalla osia vasta, kun ne ovat jäähtyneet.

2 Vedä juuttunutta paperia ylöspäin ja itseäsi kohti.

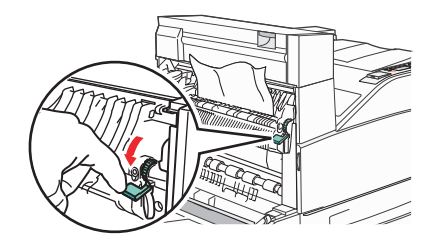

**Huomautus:** Jos juuttunut paperi ei irtoa heti kun vedät, lakkaa vetämästä. Voit helpottaa juuttuneen materiaalin poistamista painamalla ja vetämällä vihreää vipua. Varmista, että poistat kaikki paperinpalat.

**3** Sulje luukku A.

#### 4 Avaa luukku F.

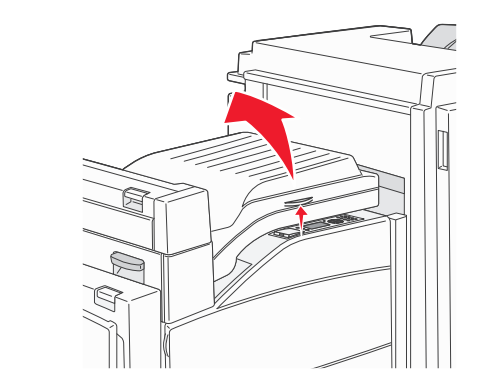

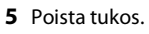

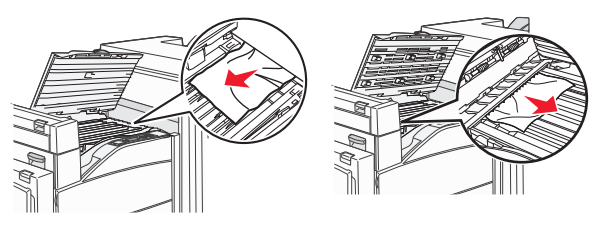

6 Sulje luukku F.

## 282 paperitukos

1 Avaa luukku F.

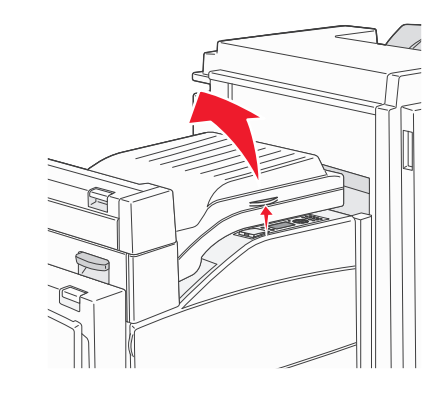

#### 2 Poista tukos.

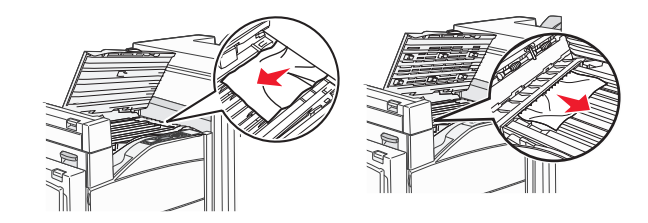

**3** Sulje luukku F.

# 283, 289 nidontatukokset

## 283 paperitukos

1 Nosta luukkua H.

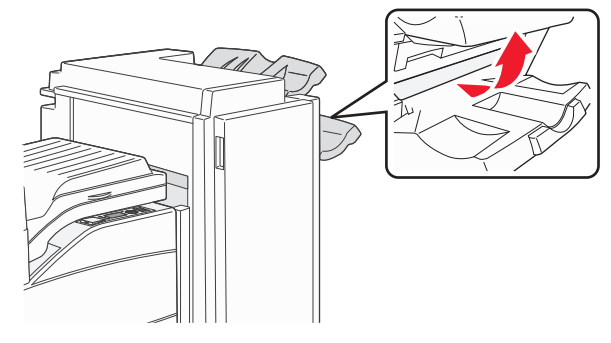

**2** Poista tukos.

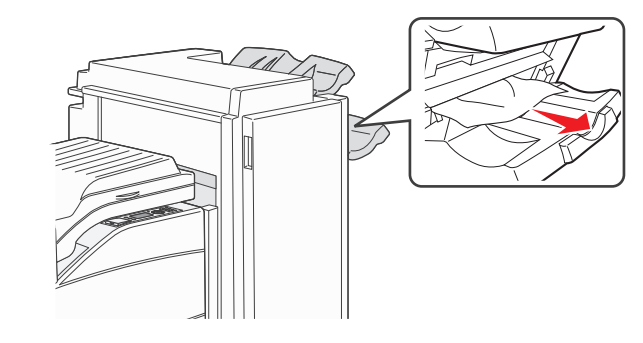

**3** Sulje luukku H.

#### 289 Nitojan virhe

1 Avaa luukku G.

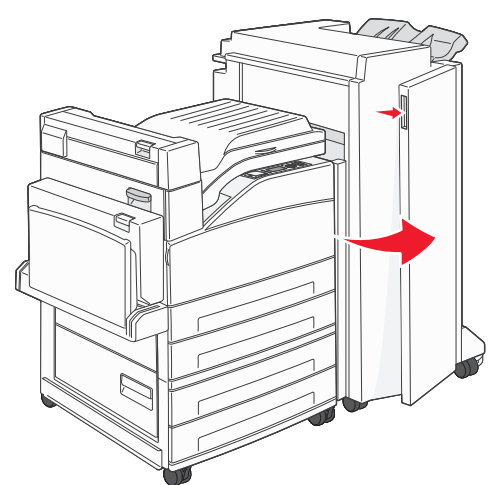

**2** Pidä kiinni nitojan kasetin pidikkeessä olevasta vivusta ja käännä pidikettä oikealle.

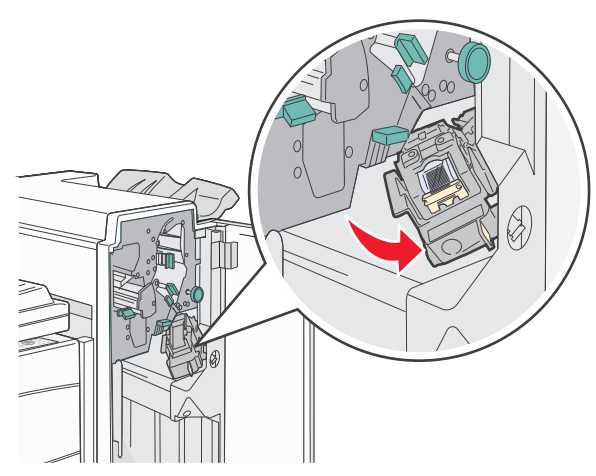

3 Irrota nitojan kasetti vetämällä värillistä kielekettä tukevasti.

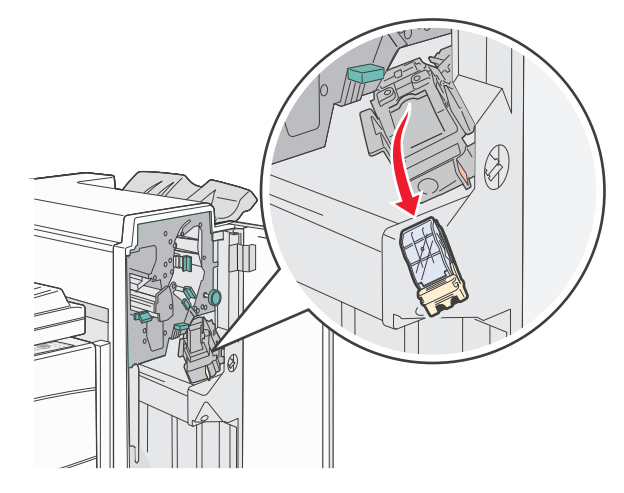

**4** Nosta niittipidike metallitapista kiinni pitäen ja vedä niittiliuska ulos.

Heitä pois koko liuska.

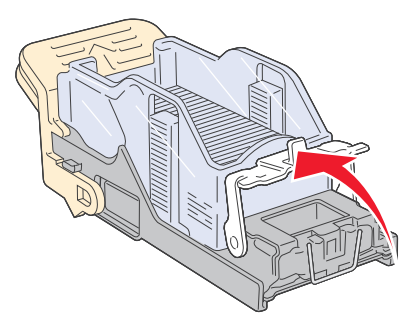

**5** Tarkista kasettikotelon läpinäkyvä pohja varmistaaksesi, ettei niittejä ole jäänyt jumiin syöttökanavaan.

6 Paina niittipidikettä, kunnes se napsahtaa paikalleen.

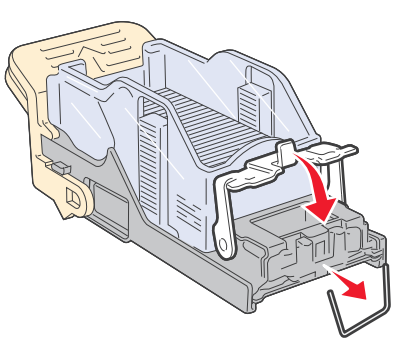

7 Paina kasetin pidikettä nitojaan voimakkaasti, kunnes pidike napsahtaa paikalleen.

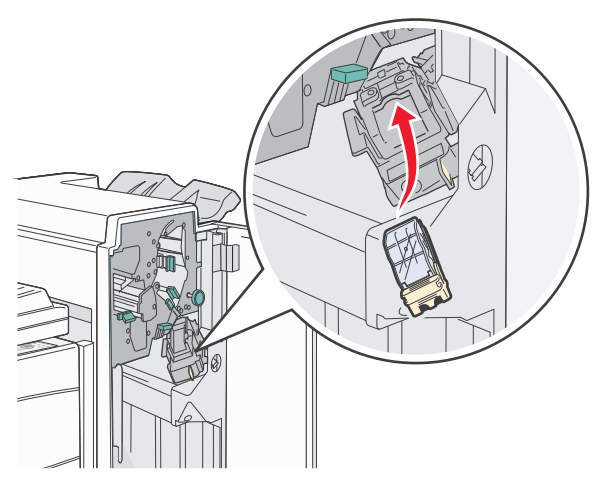

8 Sulje luukku G.

Nitojan alustus tulee näyttöön. Alustus varmistaa, että nitoja toimii oikein.

# 28x paperitukos

## 284 paperitukos

1 Avaa luukku F.

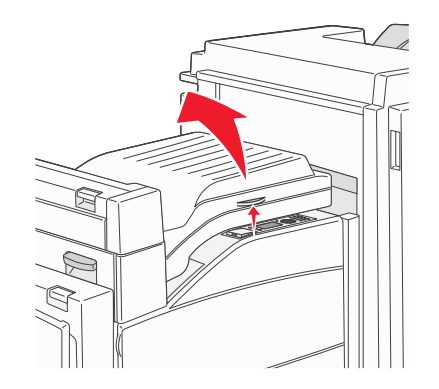

2 Poista tukos.

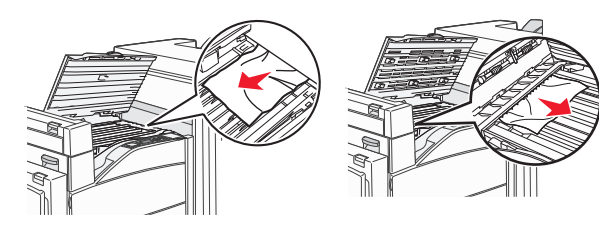

**3** Sulje luukku F.

#### 4 Avaa luukku G.

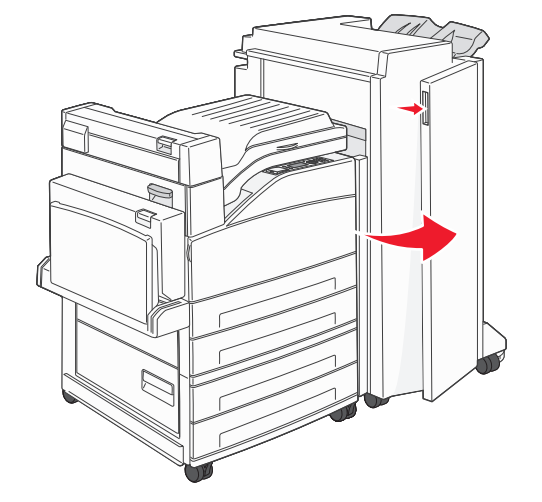

- 5 Poista tukos.
- 6 Sulje luukku G.
- 7 Nosta luukkua H.

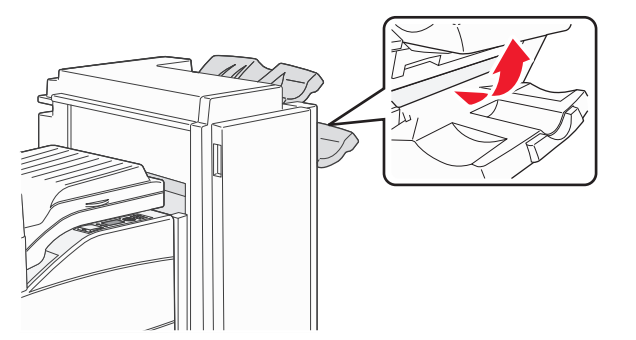

8 Poista tukos.

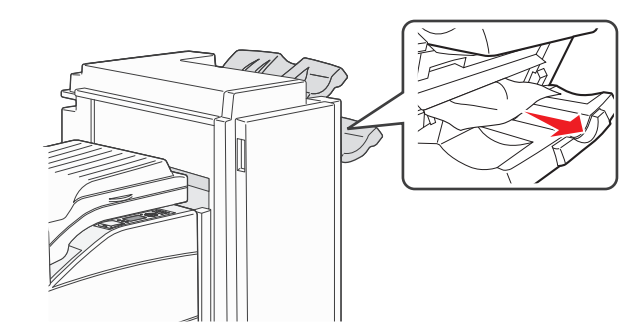

**9** Sulje luukku H.

## 285–286 paperitukokset

1 Nosta luukkua H.

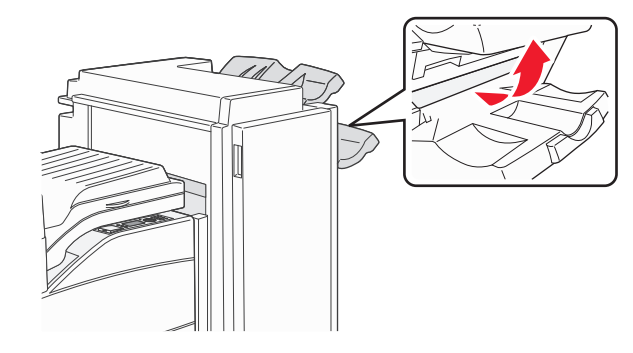

**2** Poista tukos.

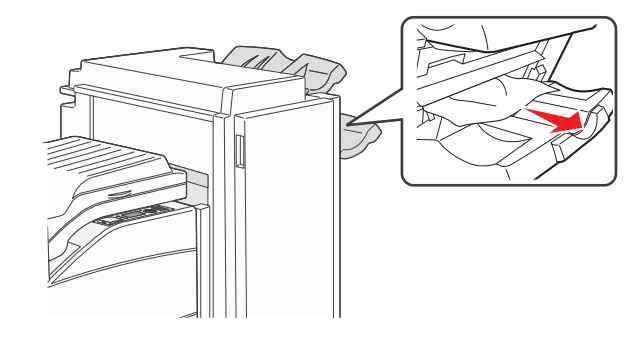

**3** Sulje luukku H.

# 287–288 paperitukokset

1 Avaa luukku F.

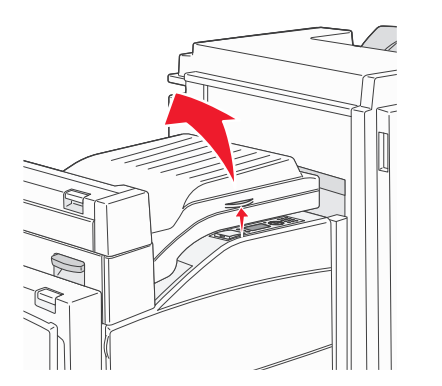

#### **2** Poista tukos.

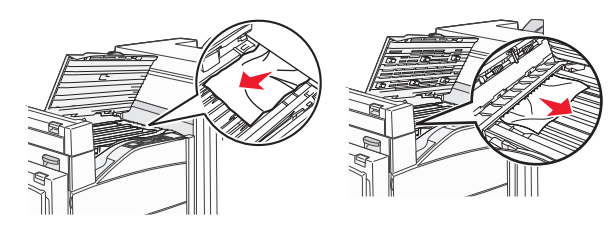

3 Sulje luukku F.

4 Avaa luukku G.

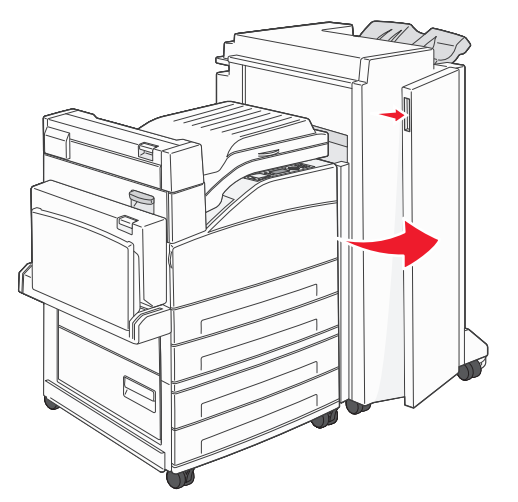

5 Poista tukos.

**6** Sulje luukku G.